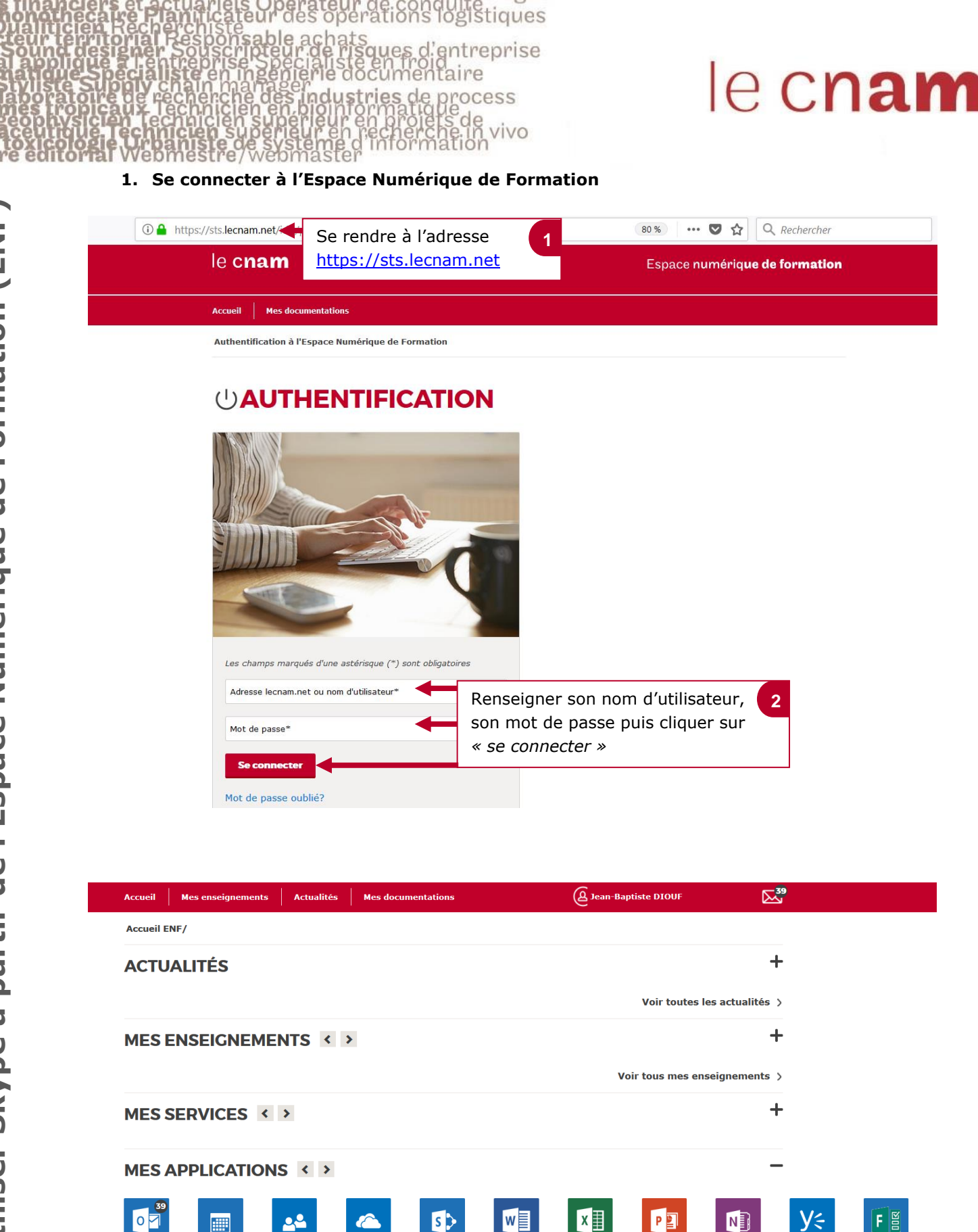

Calendrie

Cliquer sur « calendrier »

pour organiser votre réunion Skype

Messagerie

Contacts

OneDrive

3

Documents partagés Word Online Excel Online Powerp Online OneNote Online Yamme

Forms : créer vos questioni onsable achais scripteur de risques d'entreprise in ingénierie documentaire manager che des industries de process icien en bioinformatique

operations logistiques

vivo

## le c**nam**

#### Choisir la date de son 1 Jutlook le **cnam** choix puis cliquer sur Houveau 🗸 🗄 Ajouter un calendrier 🗸 🖶 Imprimer « nouveau » > novembre 2017 V Novembre 2017 < > < М Ţ V S D L Μ mardi dimanche lundi mercredi jeudi vendredi samedi 1 2 3 4 5 2 3 4 1 nov 5 10 11 12 16 17 18 19 13 14 15 21 22 23 24 25 26 20 27 28 29 30 6 7 8 9 10 12 le **cnam** Office 365 Outlook 🔒 Enregistrer 🔟 Ignorer Joindre S Ajouter une réunion Skype Symbole V Catégoriser V Cliquer sur « ajouter 2 Détails Commentaires une réunion Skype » Après avoir renseigné toutes les 3 Renseigner les noms informations, cliquer sur « envoyer » des personnes à pour que tous les participants inviter puis sur la reçoivent l'invitation avec un lien leur liste de noms qui permettant de participer à la réunion s'affiche choisir la personne concernée. Supprimer une réunion Skype Symbole 🗸 C, Envoyer ignorer Joindre Catégoriser 🗸 83 🛱 Détails Contacts nmentaires Rédiger ici l'objet Point sur l'organisation du service de la réunion Skype Obligatoire V Nom de la personne **DIOUF Jean-Baptiste** Réunion en ligne × Ajouter un emplacement ou une Disponible Début Choisir l'heure Participants mer. 29/11/2017 15:30 ..... de démarrage Demander des réponses Trier par 🗸 et de fin de la mer. 29/11/2017 16:00 THIBAULT Nicolas réunion Toute la journée MEYER Hélène MH Disponible Privé PICARAT Jean-Philippe × ΡI 🕀 Fuseau horaire 🗸 Répéter Enregistrer dans le calendrie Jamais Calendrie Rappel 15 minutes -Occupé(e) -Ajouter un rappel par courrier Vous pouvez rédiger un message à adresser 🔺 🙂 | G I <u>s</u> 🗛 A 🧏 <u>A</u> 🗄 🗄 🖛 🍝 🗸 aux personnes qui vont Merci de vous rendre disponible pour participer à cette réunion qui va porter sur l'organisation du service. recevoir l'invitation

### 2. Organiser une réunion Skype et inviter des participants

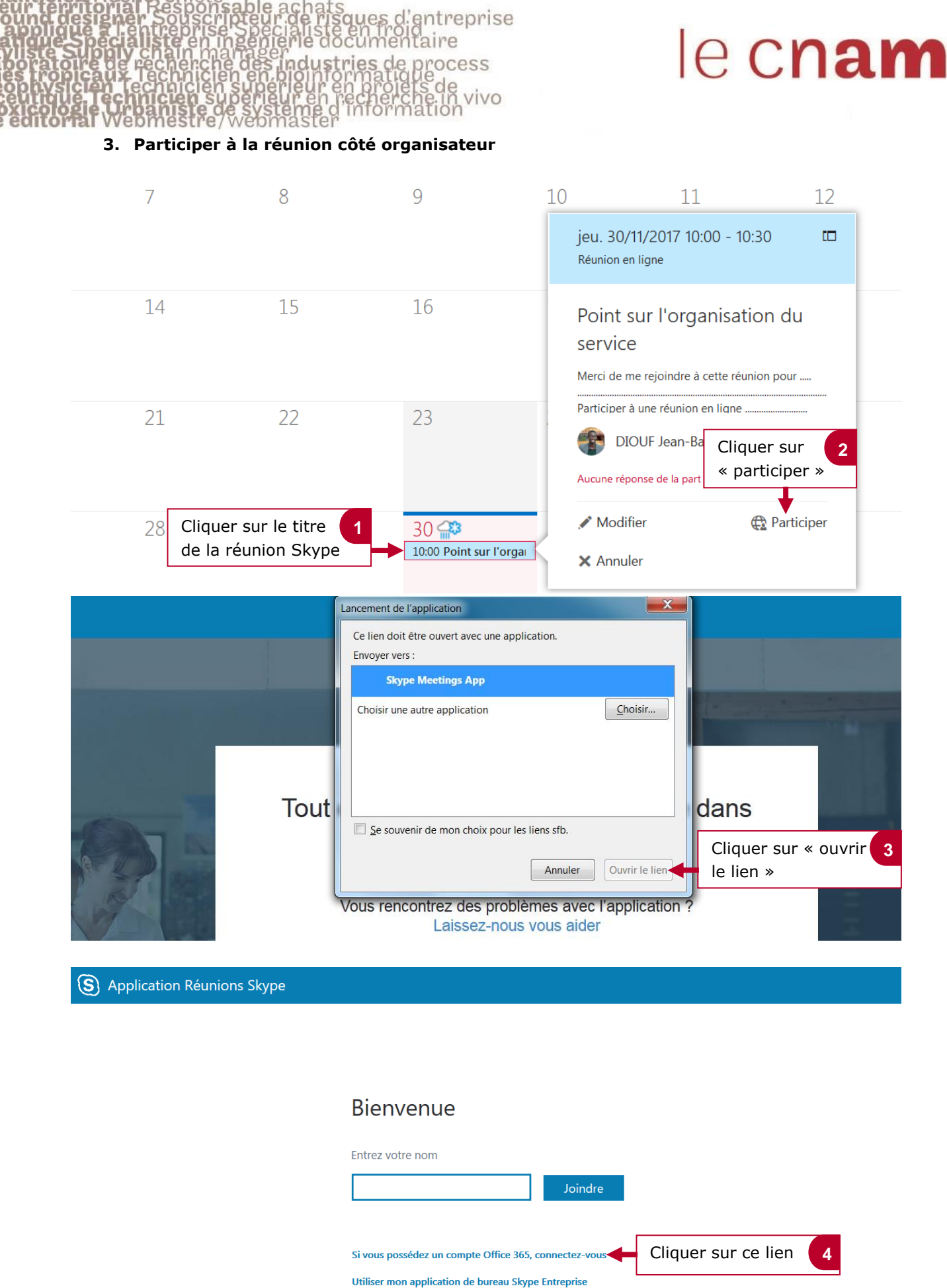

operations logistiques

operations logistiques sques d'entreprise aire ndustries de ocess vivo

## le c**nam**

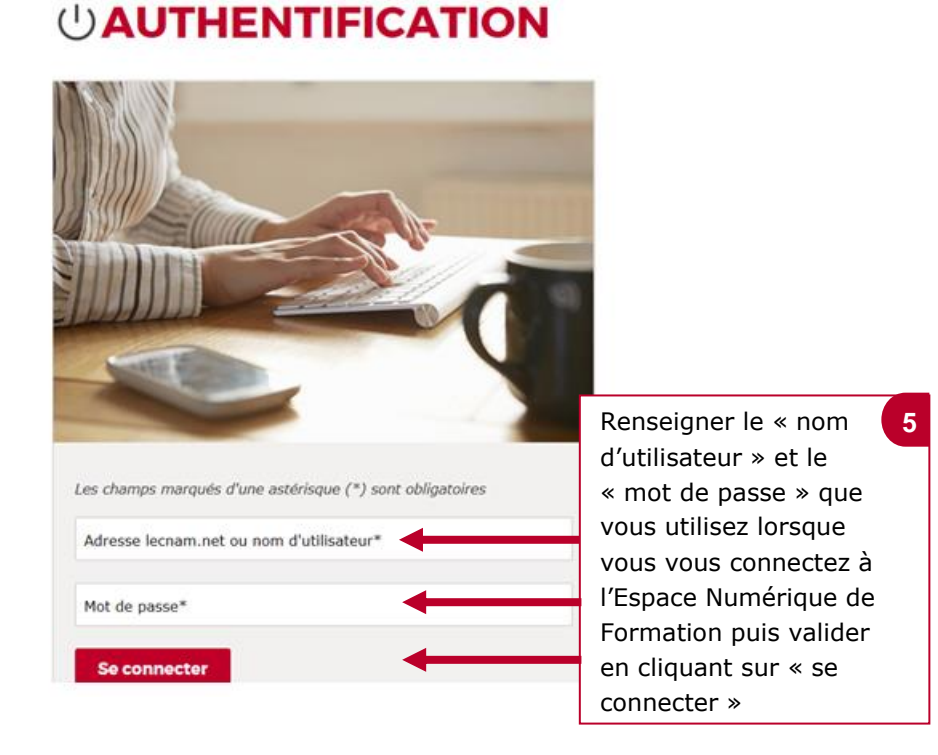

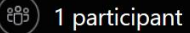

participants à la réunion.

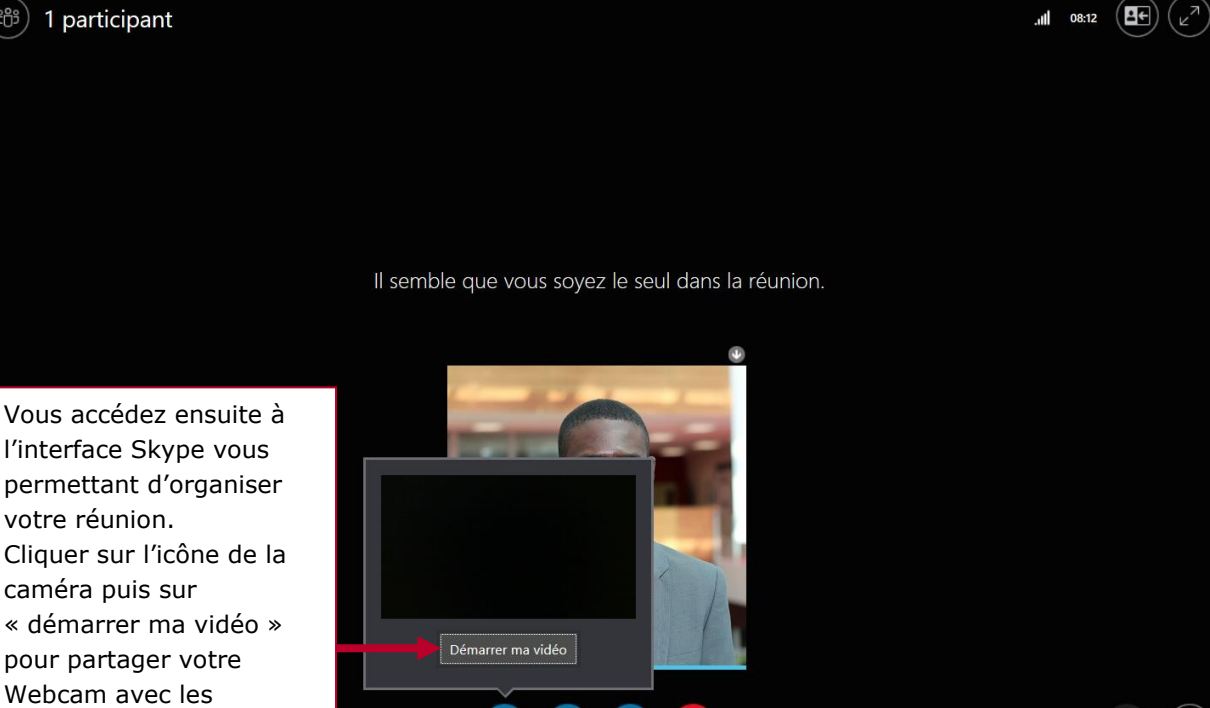

J

2

~

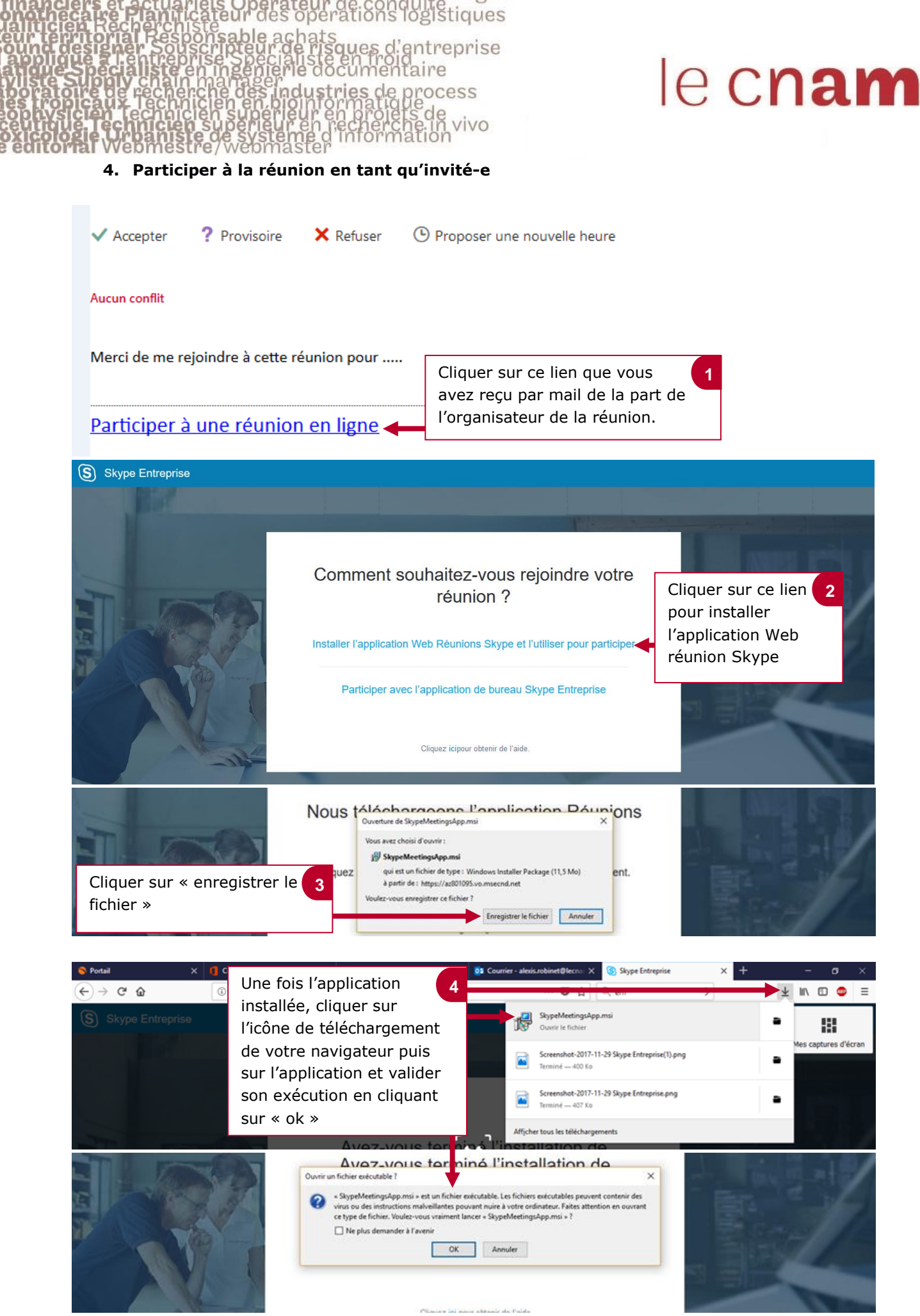

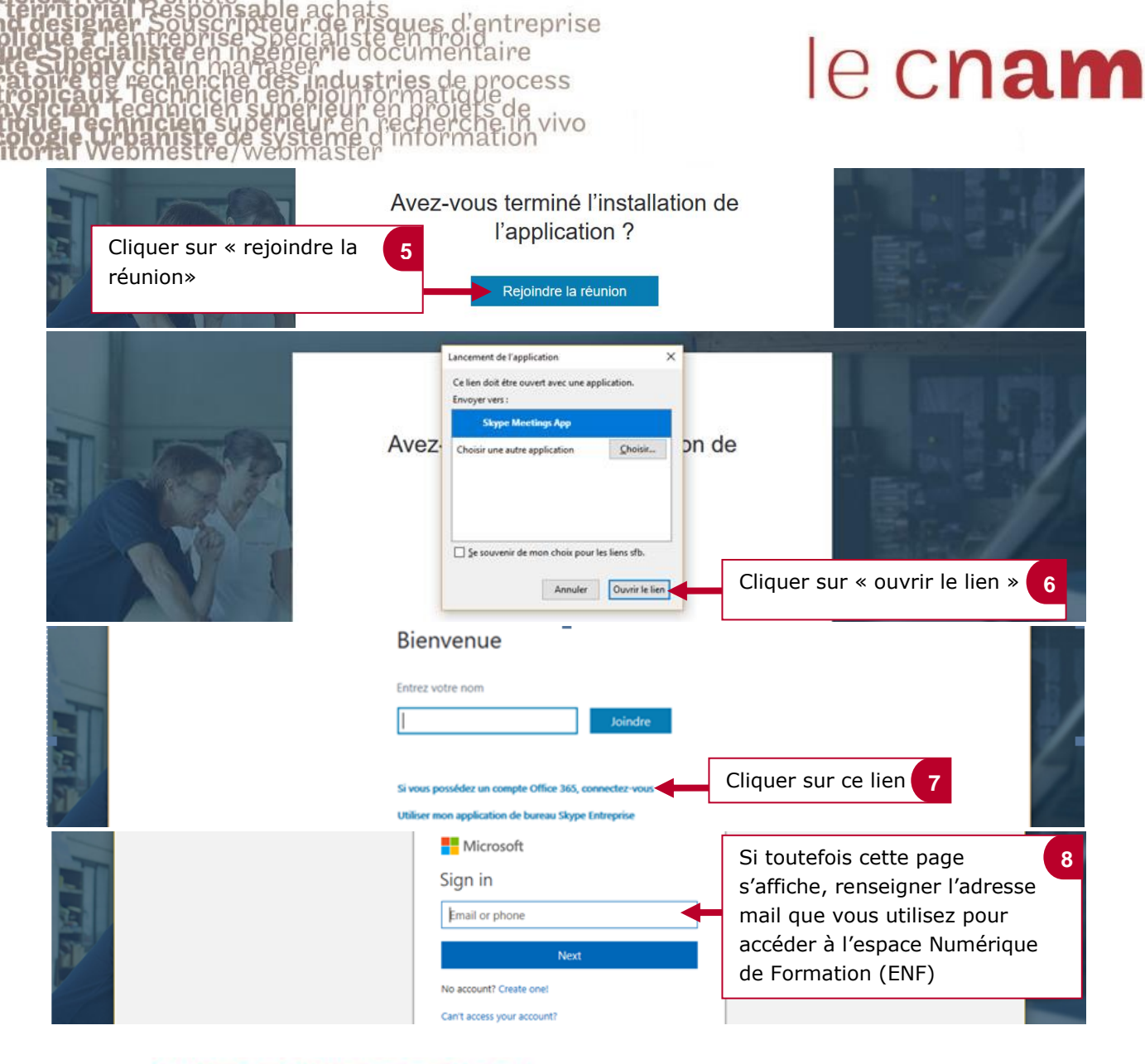

operations logistiques

### **U**AUTHENTIFICATION

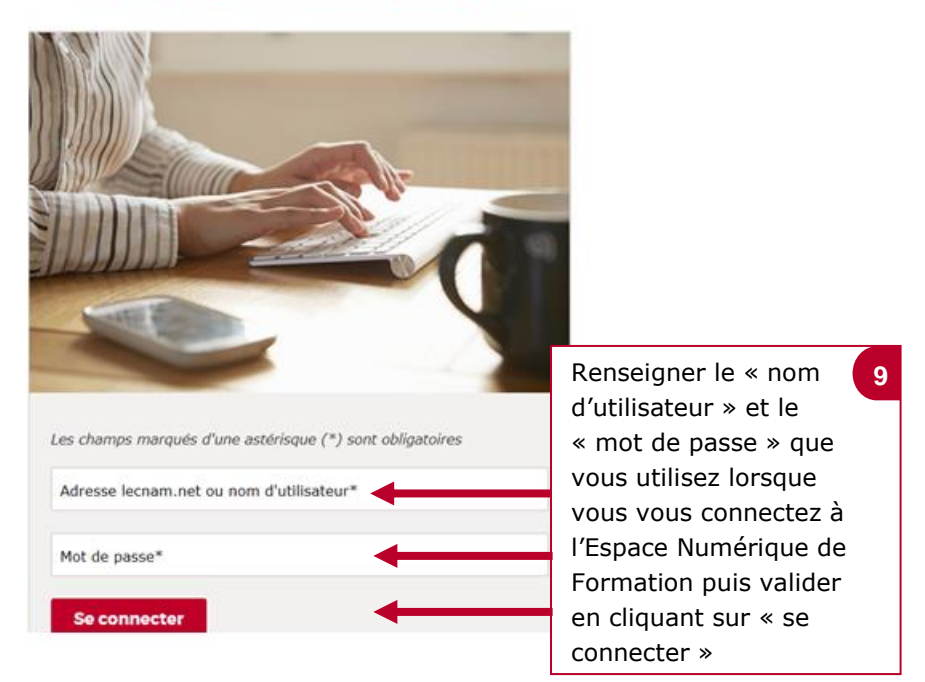

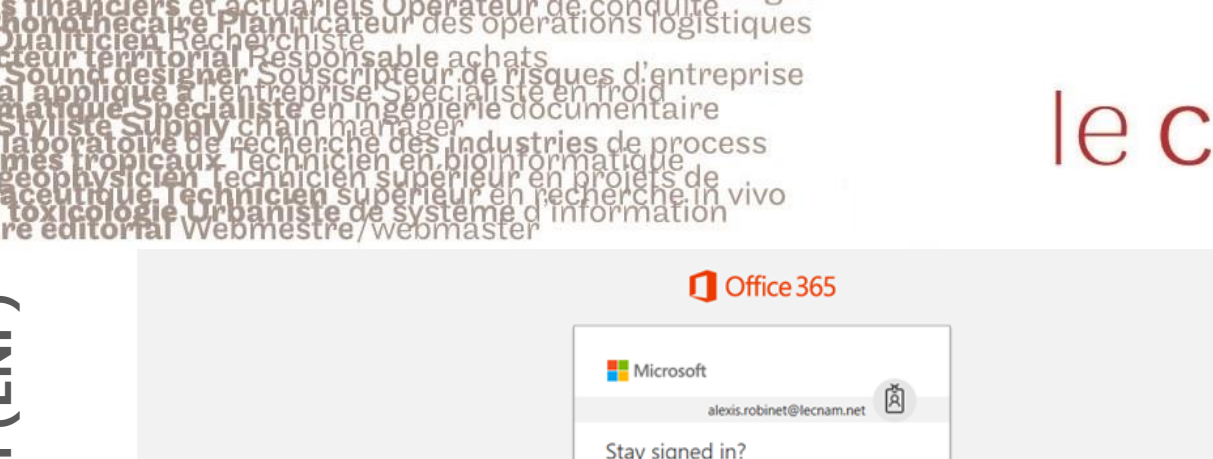

# le c**nam**

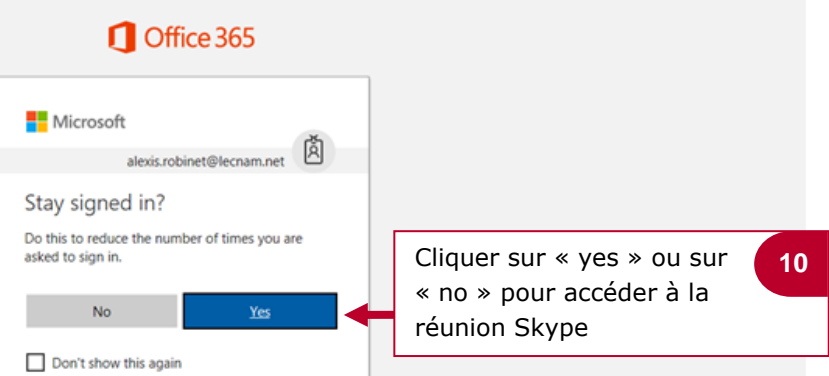

### 5. Le fonctionnement de Skype

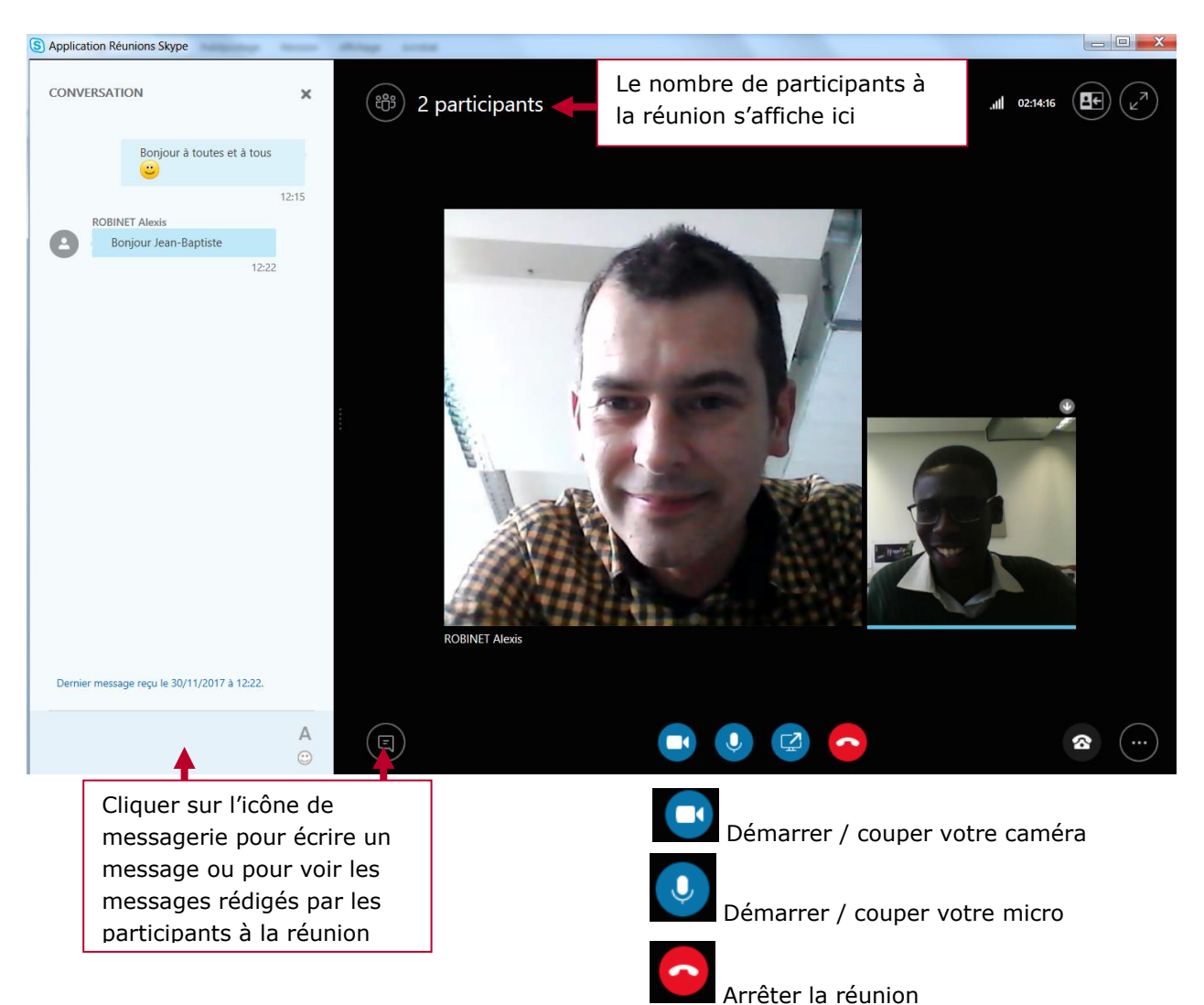

Financiers et actuariels Operateur de condulte Gualiticen Recherchiste acteur ferritorial Responsable achats a applique a l'entreprise Specialiste en froid la applique a l'entreprise Specialiste en froid la applique a l'entreprise Specialiste en froid la applique a l'entreprise Specialiste en froid la applique a l'entreprise Specialiste en froid la applique a l'entreprise Specialiste en froid la applique a l'entreprise specialiste en froid la applique a l'entreprise specialiste en froid la applique a l'entreprise specialiste en froid la applique a l'entreprise specialiste en froid la applique a l'entreprise specialiste en froid la applique a l'entreprise de side la applique a l'entreprise de la condition applique a l'entreprise de la condition actuation de la condition la applique a l'entreprise de la condition la applique a l'entreprise de la condition applique a l'entreprise de systeme d'information attent de systeme d'information attent de systeme d'information

## le c**nam**

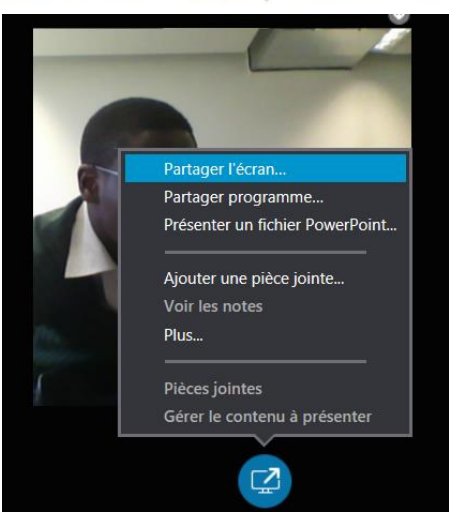

### L'icône partager permet de :

- Partager son écran avec les participants
- Présenter un fichier PowerPoint aux participants
- Ajouter des pièces jointes qui pourront être téléchargées par les participants

| Partager l'écran<br>Partager programme             |                                                                    |   |
|----------------------------------------------------|--------------------------------------------------------------------|---|
| Présenter un fichier PowerPoint                    | Cliquer sur l'option <b>« plus »</b><br>pour utiliser le « tableau |   |
| Ajouter une piece jointe                           | blanc » de Skype ou pour                                           |   |
| Voir les notes                                     | créer un sondage en direct                                         |   |
| Plus                                               |                                                                    |   |
|                                                    | • • • • • • • • • • • • • • • • • • •                              |   |
| Pièces jointes                                     | Que voulez-vous lancer ?                                           | × |
| Pièces jointes<br>Gérer le contenu à présenter (5) | Que voulez-vous lancer ?                                           | × |